### ESP32, Blynk et Assistant vocal

L'objectif est de commander vocalement une sortie d'un ESP32. L'idée est d'utiliser des technologies<u>no-</u> code/low-code comme <u>Blynk</u> et <u>IFTTT</u>.

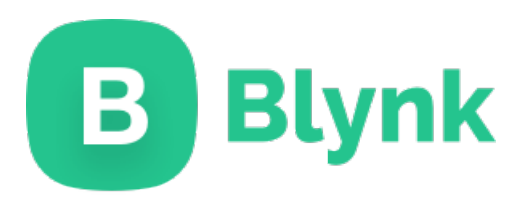

Le moyen le plus simple d'interagir vocalement avec l'ESP32 via<u>Blynk</u> est d'utiliser <u>IFTTT</u>. <u>IFTTT</u> (*If This Then That*) est un service web gratuit permettant de créer des chaînes d'instruction simples appeléesapplets. Un *applet* intègre un déclencheur (*This*) lié à une action (*That*). <u>IFTTT</u> fournit un grand nombre de déclencheurs et d'actions.

### If **D**This Then That

Les déclencheurs <u>IFTTT</u> pour assurer une commande vocale sont : Google Assistant et Alexa. Il faudra donc trouver une solution pour Siri en utilisant Webhooks.

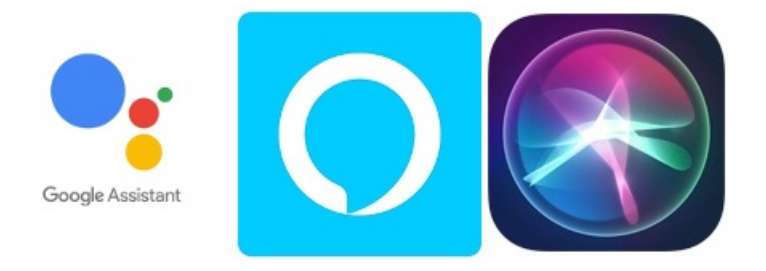

## **My services**

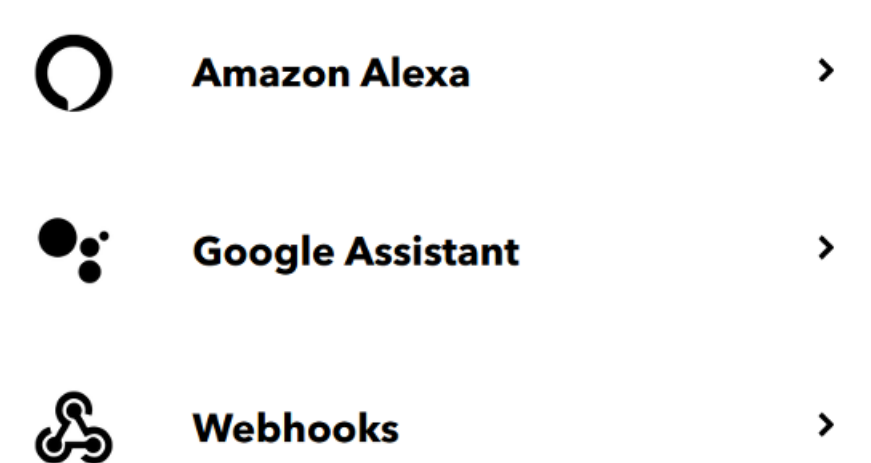

### Autre possibilités

- <u>Alexa et FauxmoESP avec l'ESP32</u>
- AWS loT et Alexa avec l'ESP32
- ESP32 et Google Cloud IoT + Assistant

### **Blynk**

Mise en oeuvre de Blynk

<u>Blynk</u> fournit une <u>API HTTP RESTful</u> qui permet de piloter les entrées/sorties de l'ESP32 (ou tout autre système embarqué pris en charge par Blynk comme Arduino, Raspberry Pi, ESP8266, etc …). Il est possible d'utiliser des requêtes GET et/ou PUT :

- Requête GET pour lire l'état d'une broche (ici D1): http://blynk-cloud.com/auth token/get/D1
- Requête GET pour écrire sur une broche (ici D1): http://blynk-cloud.com/auth token/update/D1?value=1
- Requête PUT pour écrire sur une broche (ici D1): http://blynk-cloud.com/auth token/update/D1

Tests (remplacer XXXXXXX par le token d'authenfication) :

```
$ curl -X GET http://blynk-cloud.com/XXXXXXX/update/D19?value=1
$ curl -X GET http://blynk-cloud.com/XXXXXX/update/D19?value=1
$ curl -X PUT -H "Content-Type: application/json" -d '["1"]' http://blynk-cloud.com/XXXXXXX/upda
te/D19
$ curl -X PUT -H "Content-Type: application/json" -d '["0"]' http://blynk-cloud.com/XXXXXXX/upda
te/D19
```

On utilisera cet <u>API HTTP RESTful</u> avec le service <u>Webhooks d'IFTTT</u> pour piloter l'ESP32 via une requête web (Make a web request).

Par contre, il faudra prendre l'adresse du serveur<u>Blynk blynk-cloud.com</u> (car il utilise différents serveurs pour différents pays) :

```
$ ping -c 1 blynk-cloud.com
PING blynk-cloud.com (139.59.206.133) 56(84) bytes of data.
64 bytes from 139.59.206.133 (139.59.206.133): icmp_seq=1 ttl=50 time=41.2 ms
---- blynk-cloud.com ping statistics ---
1 packets transmitted, 1 received, 0% packet loss, time 0ms
rtt min/avg/max/mdev = 41.218/41.218/41.218/0.000 ms
```

Exemple ESP32 avec <u>PlatformIO</u> :

• platform.ini pour une carte ESP32 wemos et la bibliothèqueBlynk :

```
[env:lolin_d32]
platform = espressif32
board = lolin_d32
framework = arduino
lib_deps =
    blynkkk/Blynk @ ^0.6.7
```

• main.cpp :

```
#include <Arduino.h>
#include <WiFi.h>
#include <WiFiClient.h>
#include <BlynkSimpleEsp32.h>
//#define BLYNK PRINT Serial
char auth[] = "";
char ssid[] = "";
char pass[] = "";
void setup()
{
 Serial.begin(115200);
 Blynk.begin(auth, ssid, pass);
}
void loop()
{
  Blynk.run();
}
```

### **Google Assistant**

Le moyen le plus simple d'interagir avec l'ESP32 via Google Assistant est d'utiliser FTTT.

IFTTT est un service web gratuit permettant de créer des chaînes d'instruction simples appeléesapplets.

On va par exemple créer un *applet* avec un déclencheur sur le service Google Assitant (*This*) avec une action Webhooks vers l'<u>API HTTP RESTful</u> de <u>Blynk</u> (*That*) :

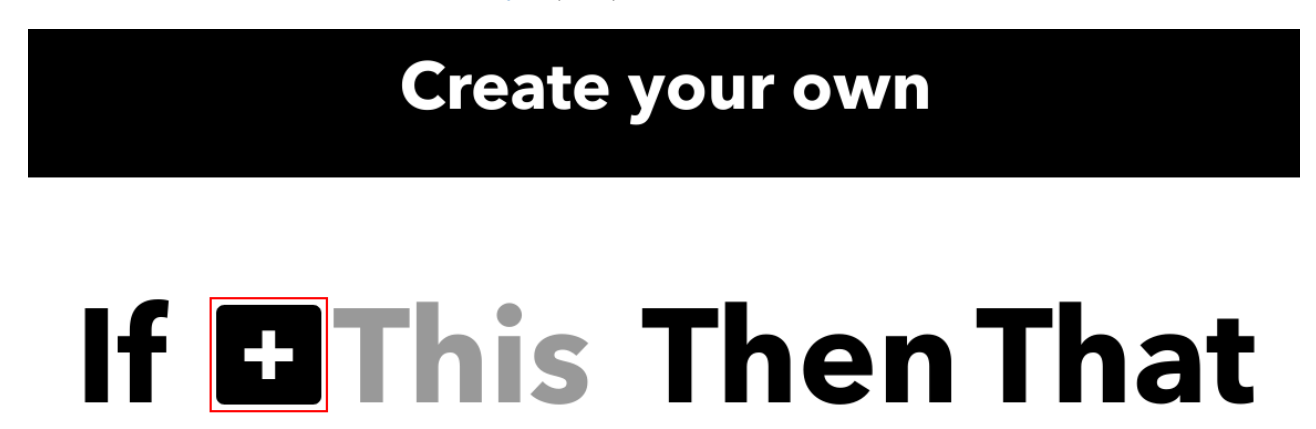

Il faut choisir le service Google Assistant :

## **Choose a service**

Step 1 of 6

### **Q** google assistant

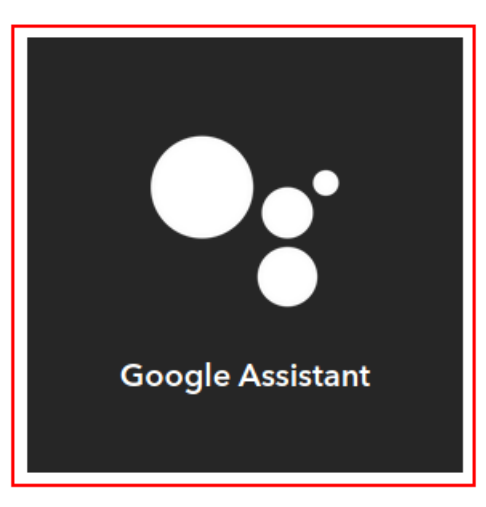

On sélectionne "Say a simple phrase" :

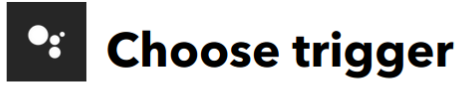

Step 2 of 6

#### Say a simple phrase

This trigger fires when you say "Ok Google" to the Google Assistant followed by a phrase you choose. For example, say "Ok Google, I'm running late" to text a family member that you're on your way home.

### Say a phrase with a number

This trigger fires when you say "Ok Google" to the Google Assistant followed by a phrase like "Set Nest thermostat to 68." \*\*Use the # symbol to specify where you'll say the number ingredient

### Say a phrase with a text ingredient

This trigger fires when you say "Ok Google" to the Google Assistant followed by a phrase like "Post a tweet saying 'New high score." \*\*Use the \$ symbol to specify where you'll say the text ingredient

#### Say a phrase with both a number and a text ingredient

This trigger fires when you say "Ok Google" to the Google Assistant followed by a phrase like "Block time for 'exercise' at 6 PM." \*\*Use the # symbol to specify where you'll say the number ingredient and \$ where you'll say the text ingredient

On complète :

# Complete trigger fields

Step 2 of 6

| What do you want to say?                           |
|----------------------------------------------------|
| Allume la <u>led</u>                               |
|                                                    |
| What's another way to say it?<br>(optional)        |
| Allume led                                         |
| And another way? (optional)                        |
|                                                    |
| What do you want the Assistant to say in response? |
| Qk                                                 |
| Language                                           |
| French 🗸                                           |
|                                                    |
|                                                    |
|                                                    |
| Create trigger                                     |
|                                                    |

On va ajouter le That :

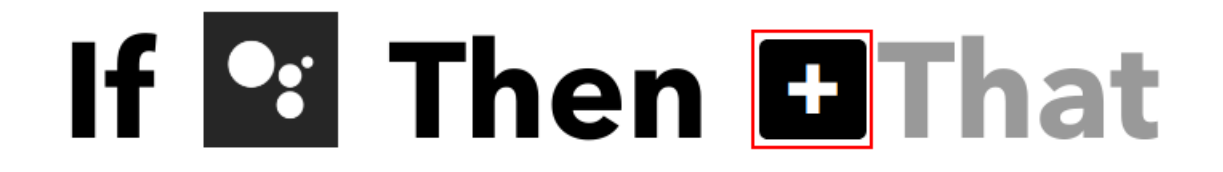

On sélectionne Webhooks :

# 💪 Connect Webhooks

Step 3 of 6

Integrate other services on IFTTT with your DIY projects. You can create Applets that work with any device or app that can make or receive a web request. If you'd like to build your own service and Applets, check out the IFTTT platform.

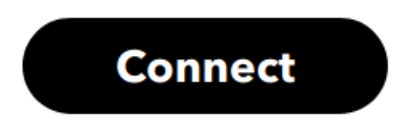

On sélectionne "Make a web request" :

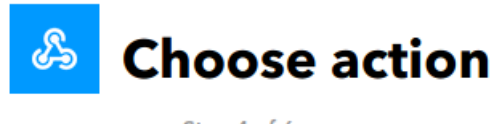

Step 4 of 6

#### Make a web request

This action will make a web request to a publicly accessible URL. NOTE: Requests may be rate limited.

On paramètre l'action :

| ራ | Complete                                                  | action fi       | elds |  |
|---|-----------------------------------------------------------|-----------------|------|--|
|   | Step 5 of 6                                               |                 |      |  |
|   | URL                                                       |                 |      |  |
|   |                                                           |                 |      |  |
|   |                                                           |                 |      |  |
|   | Surround any text with<br>"<<>>" to escape the<br>content | Add ingredient  |      |  |
|   | Say a simple phrase                                       | CreatedAt       |      |  |
|   | The method of the request<br>DELETE                       | e.g. GET, POST, |      |  |
|   | Content Type                                              |                 |      |  |
|   | Please select                                             | ~               |      |  |
|   | Optional                                                  |                 |      |  |
|   | Body                                                      |                 |      |  |
|   |                                                           |                 |      |  |
|   |                                                           | Add ingredient  |      |  |
|   |                                                           |                 |      |  |
|   | Create a                                                  | ction           |      |  |

Par contre, il faudra prendre l'adresse du serveur Blynk blynk-cloud.com (car il utilise différents serveurs pour différents pays) :

| \$ ping -c 1 blynk-cloud.com                                                  |  |  |  |  |
|-------------------------------------------------------------------------------|--|--|--|--|
| PING blynk-cloud.com (139.59.206.133) 56(84) bytes of data.                   |  |  |  |  |
| 64 bytes from 139.59.206.133 (139.59.206.133): icmp_seq=1 ttl=50 time=41.2 ms |  |  |  |  |
|                                                                               |  |  |  |  |
| blynk-cloud.com ping statistics                                               |  |  |  |  |
| 1 packets transmitted, 1 received, 0% packet loss, time Oms                   |  |  |  |  |
| rtt min/avg/max/mdev = 41.218/41.218/41.218/0.000 ms                          |  |  |  |  |
|                                                                               |  |  |  |  |

• Pour une requête GET :

### URL

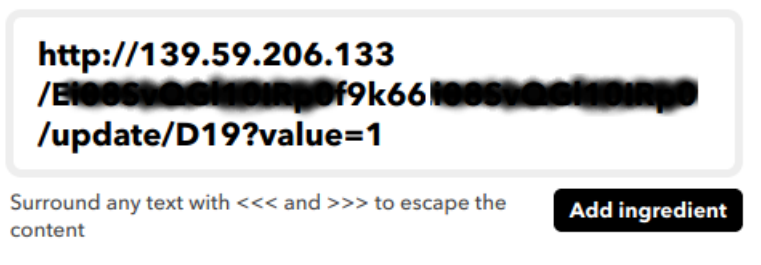

### Method

GET

~

The method of the request e.g. GET, POST, DELETE

• Pour une requête PUT :

#### URL

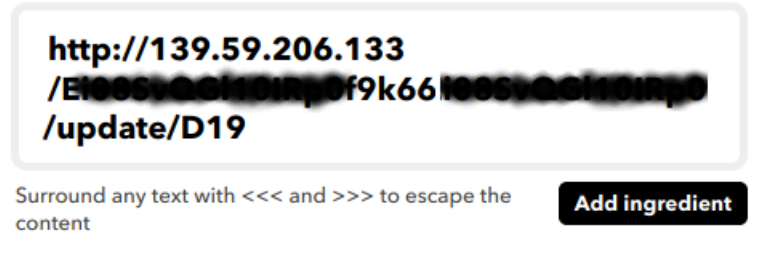

### Method

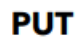

The method of the request e.g. GET, POST, DELETE

### **Content Type (optional)**

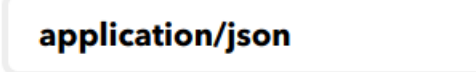

Optional

### **Body (optional)**

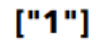

Surround any text with <<< and >>> to escape the content

Add ingredient

On termine le processus de création :

### **Review and finish**

Step 6 of 6

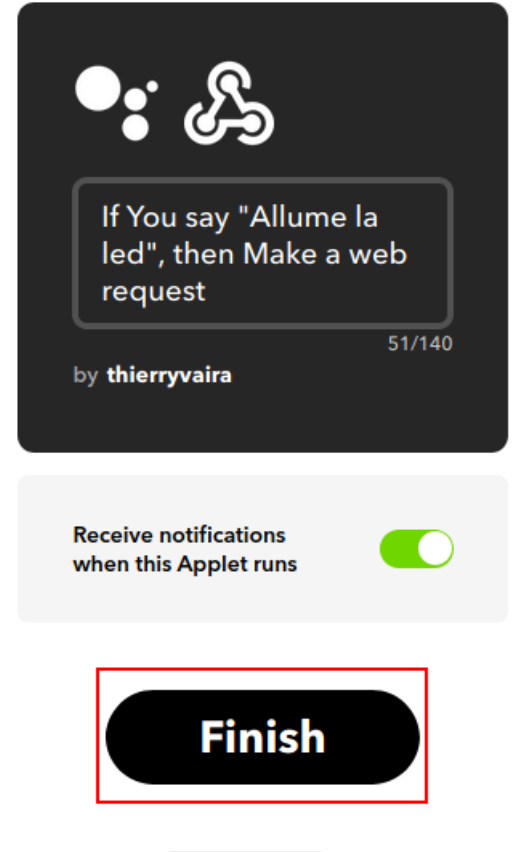

On vérifie l'état connected :

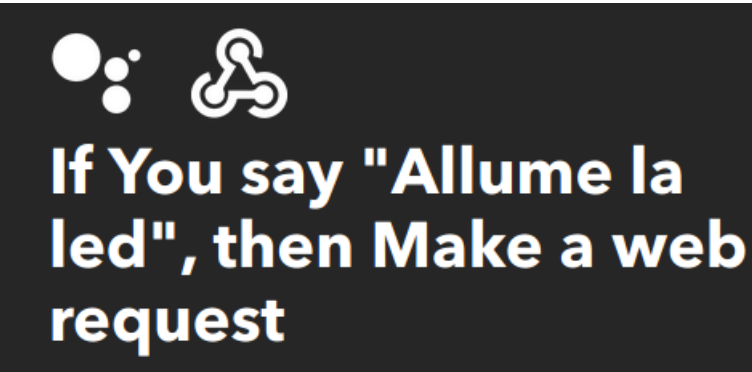

by thierryvaira

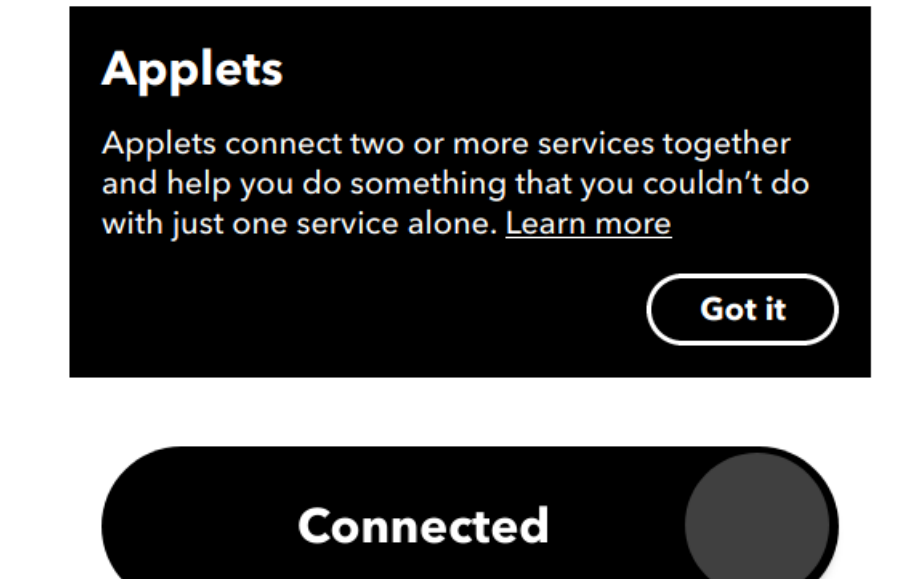

Test :

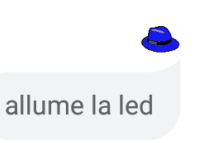

Conditions d'utilisation et Règles de confidentialité

Ok

Image: Conditions d'utilisation et Règles de confidentialité

Image: Conditions d'utilisation et Règles de confidentialité

Image: Conditions d'utilisation et Règles de confidentialité

Image: Conditions d'utilisation et Règles de confidentialité

Image: Conditions d'utilisation et Règles de confidentialité

Image: Conditions d'utilisation et Règles de confidentialité

Image: Conditions d'utilisation et Règles de confidentialité

Image: Conditions d'utilisation et Règles de confidentialité

Image: Conditions d'utilisation et Règles de confidentialité

Image: Conditions d'utilisation et Règles de confidentialité

Image: Conditions d'utilisation et Règles de confidentialité

Image: Conditions d'utilisation et Règles de confidentialité

Image: Condition et Règles d'utilisation et Règles de confidentialité

Image: Condition et Règles d'utilisation et Règles d'utilisatio

### Alexa

Un moyen simple d'interagir avec l'ESP32 via Alexa est d'utiliserIFTTT.

IFTTT est un service web gratuit permettant de créer des chaînes d'instruction simples appeléesapplets.

On va par exemple créer un *applet* avec un déclencheur sur le service Alexa (*This*) avec une action Webhooks vers l'<u>API HTTP RESTful</u> de <u>Blynk</u> (*That*) :

Il faut choisir le service Alexa :

# **Choose a service**

### Q Alexa

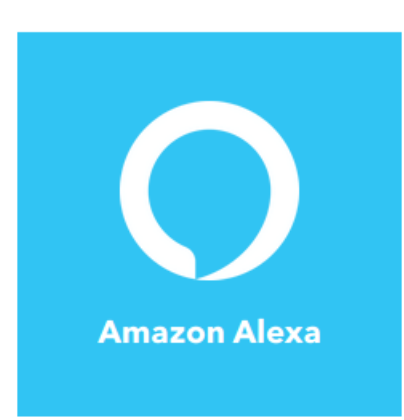

On sélectionne "Say a specific phrase" :

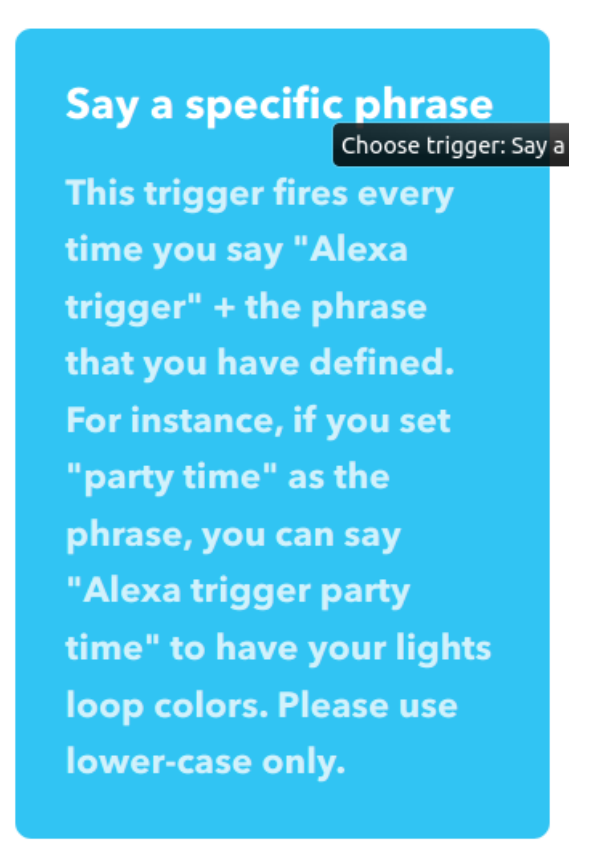

Il faut se connecter au service Alexa :

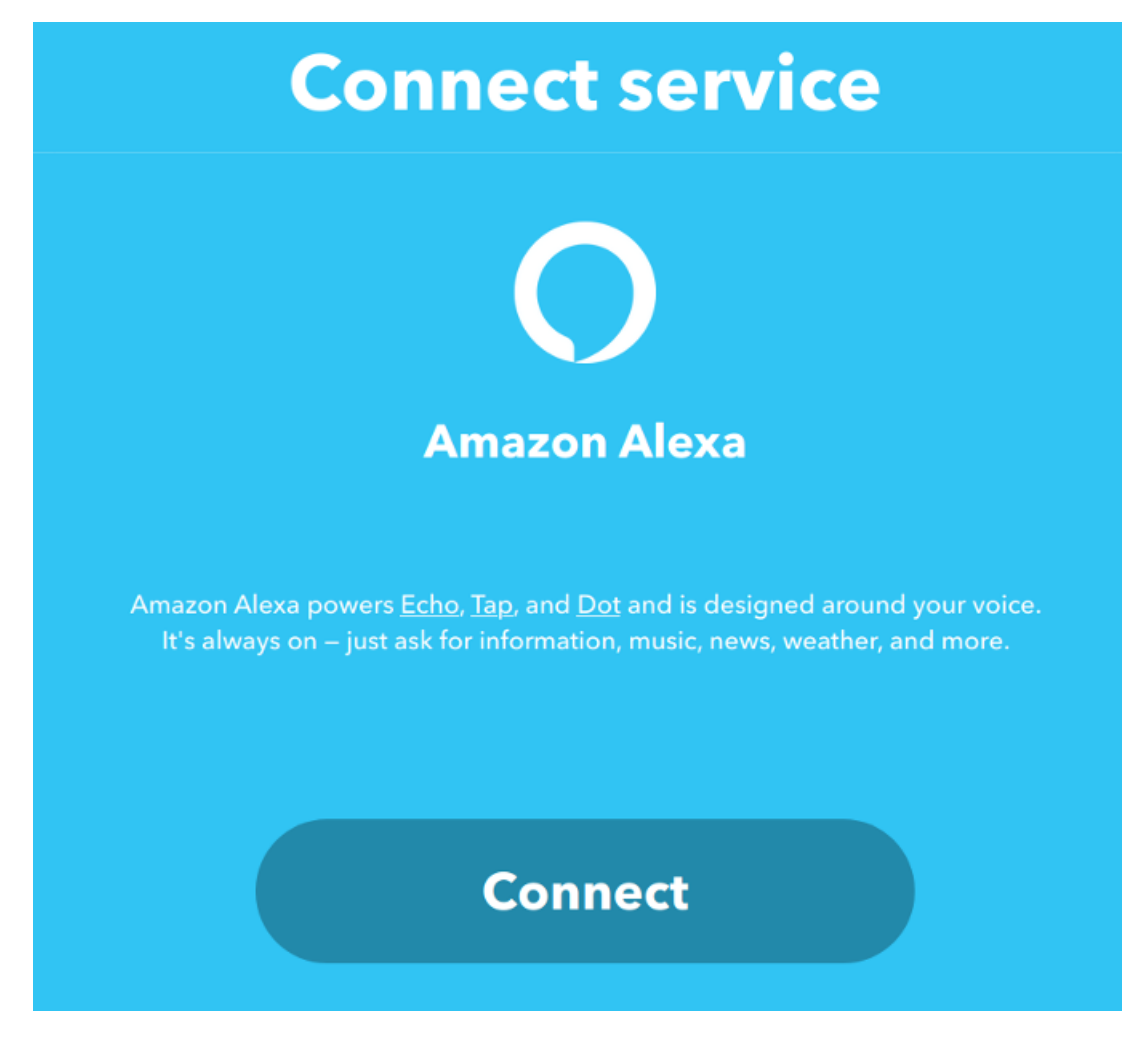

On autorise son compte Alexa :

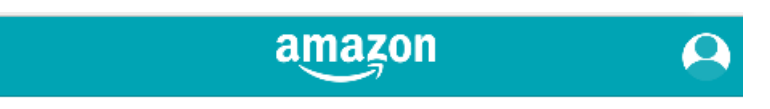

### IFTTT souhaite avoir accès à:

#### IFTTT

Nom: Thierry VAIRA Adresse e-mail: theory value@or value Accédez à vos informations Alexa (comme les listes des choses à faire) pour déclencher les recettes que vous créez. L'autorisation de publier les informations sur Alexa, de les écrire et de les modifier pour préparer les recettes que vous créez.

Autoriser

On va ajouter le That en sélectionnant Webhooks :

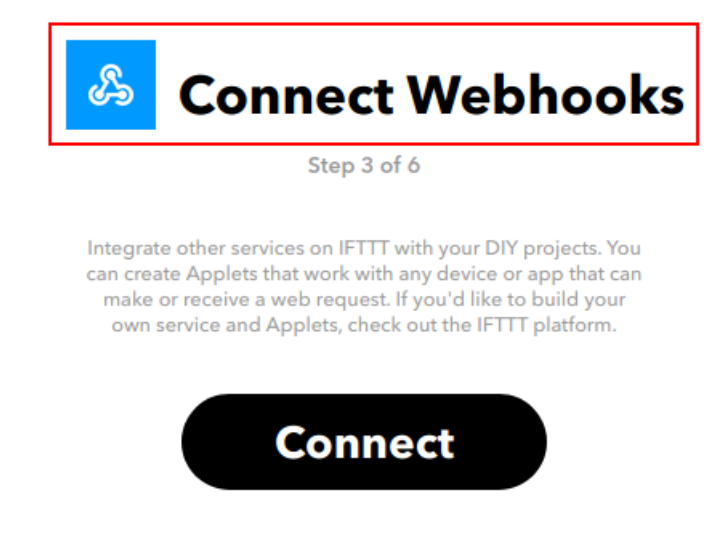

On sélectionne "Make a web request" :

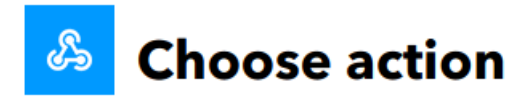

Step 4 of 6

#### Make a web request

This action will make a web request to a publicly accessible URL. NOTE: Requests may be rate limited.

On paramètre l'action :

| ራ | Complete                                                  | action fi       | elds |  |
|---|-----------------------------------------------------------|-----------------|------|--|
|   | Step 5 of 6                                               |                 |      |  |
|   | URL                                                       |                 |      |  |
|   |                                                           |                 |      |  |
|   |                                                           |                 |      |  |
|   | Surround any text with<br>"<<>>" to escape the<br>content | Add ingredient  |      |  |
|   | Say a simple phrase                                       | CreatedAt       |      |  |
|   | The method of the request<br>DELETE                       | e.g. GET, POST, |      |  |
|   | Content Type                                              |                 |      |  |
|   | Please select                                             | ~               |      |  |
|   | Optional                                                  |                 |      |  |
|   | Body                                                      |                 |      |  |
|   |                                                           |                 |      |  |
|   |                                                           | Add ingredient  |      |  |
|   |                                                           |                 |      |  |
|   | Create a                                                  | ction           |      |  |

Par contre, il faudra prendre l'adresse du serveur Blynk blynk-cloud.com (car il utilise différents serveurs pour différents pays) :

| \$ ping -c 1 blynk-cloud.com                                                  |  |  |  |  |
|-------------------------------------------------------------------------------|--|--|--|--|
| PING blynk-cloud.com (139.59.206.133) 56(84) bytes of data.                   |  |  |  |  |
| 64 bytes from 139.59.206.133 (139.59.206.133): icmp_seq=1 ttl=50 time=41.2 ms |  |  |  |  |
|                                                                               |  |  |  |  |
| blynk-cloud.com ping statistics                                               |  |  |  |  |
| 1 packets transmitted, 1 received, 0% packet loss, time Oms                   |  |  |  |  |
| rtt min/avg/max/mdev = 41.218/41.218/41.218/0.000 ms                          |  |  |  |  |
|                                                                               |  |  |  |  |

• Pour une requête GET :

### URL

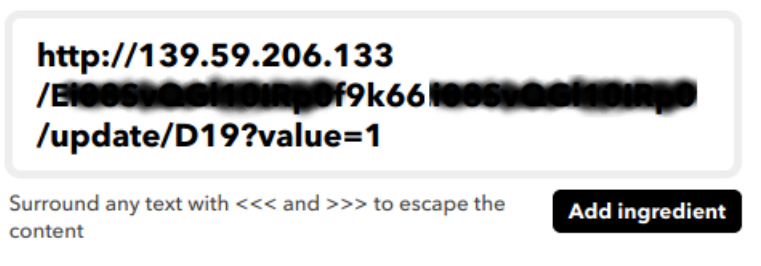

### Method

GET

~

The method of the request e.g. GET, POST, DELETE

• Pour une requête PUT :

### URL

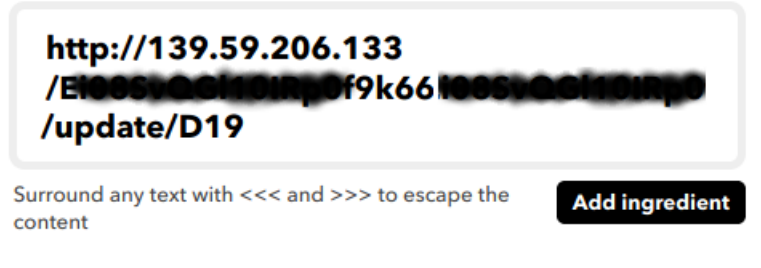

### Method

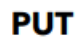

The method of the request e.g. GET, POST, DELETE

### **Content Type (optional)**

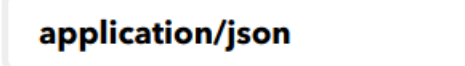

Optional

### **Body (optional)**

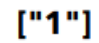

Surround any text with <<< and >>> to escape the content

Add ingredient

On termine le processus de création et on teste.

### Siri

Siri n'est pas disponible directement dans <u>IFTTT</u>. Une solution simple est d'utiliser l'application<u>Raccourcis</u> pour iOS ce qui permettra d'envoyer une requête web vers un déclencheur Webhooks d'<u>IFTTT</u>.

IFTTT est un service web gratuit permettant de créer des chaînes d'instruction simples appeléesapplets.

On va par exemple créer un *applet* avec un déclencheur Webhooks (*This*) avec une action Webhooks vers l'<u>API</u> <u>HTTP RESTful</u> de <u>Blynk</u> (*That*) :

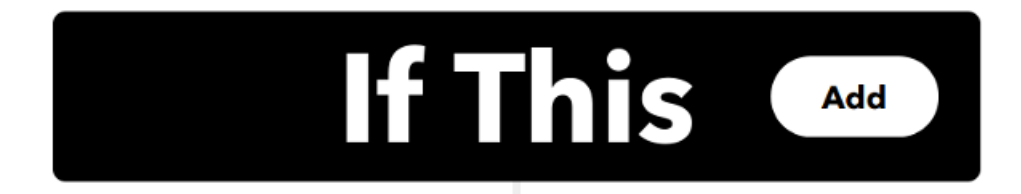

Il faut choisir le service Webhooks :

# **Choose a service**

Q Webhooks

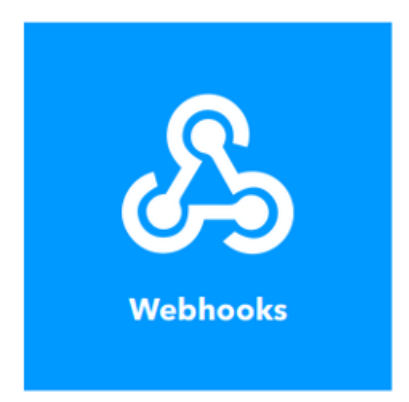

# **Choose a trigger**

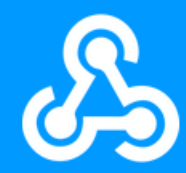

### Webhooks

## Receive a web request

This trigger fires every time the Maker service receives a web request to notify it of an event. For information on triggering events, go to your Maker service settings and then the listed URL (web) or tap your username (mobile)

On crée l'évènement déclencheur :

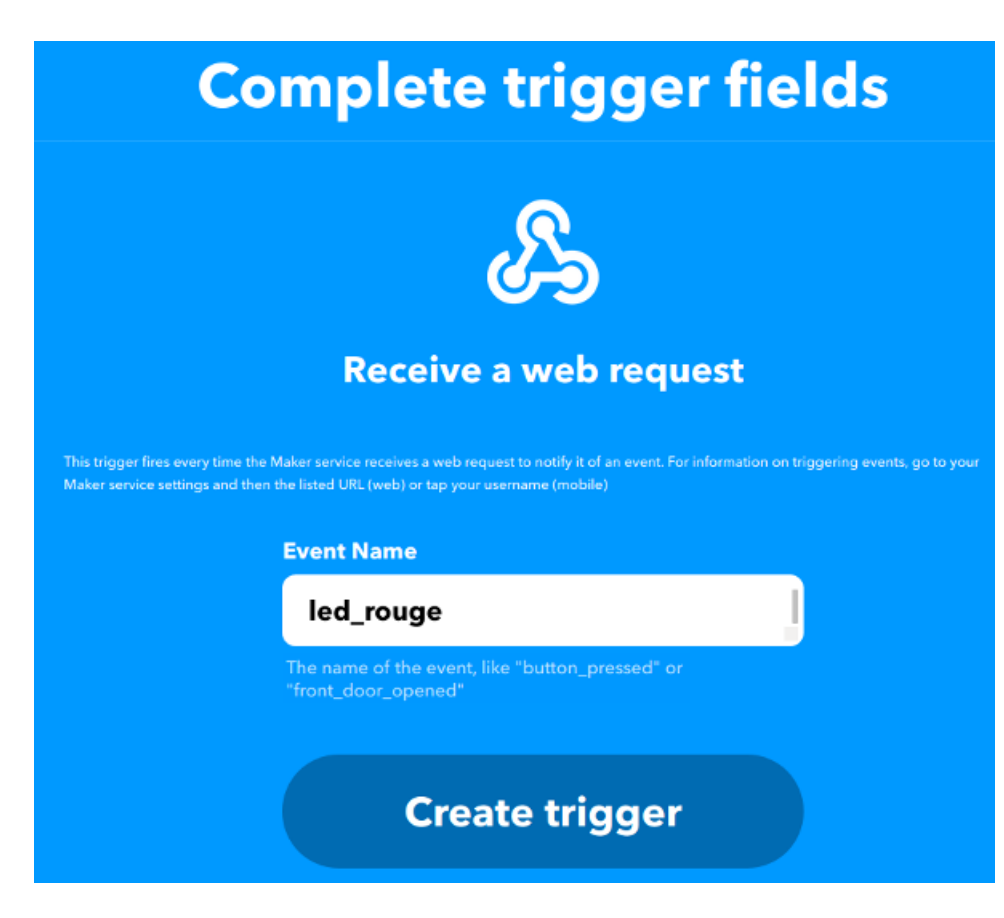

On va ajouter ensuite le That :

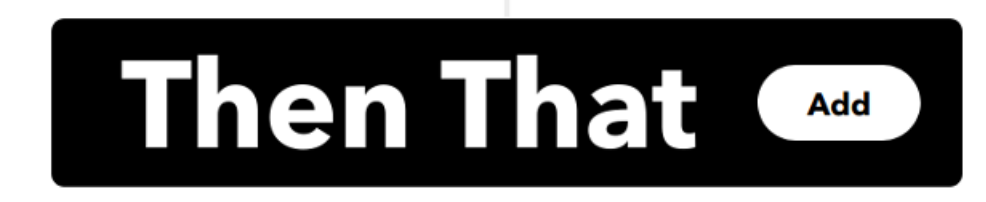

Sélectionner Webhooks :

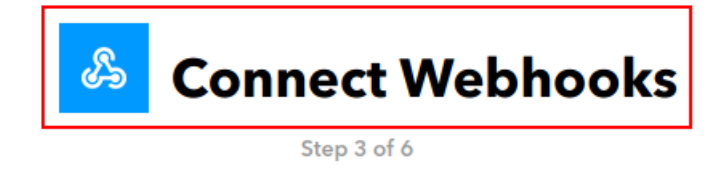

Integrate other services on IFTTT with your DIY projects. You can create Applets that work with any device or app that can make or receive a web request. If you'd like to build your own service and Applets, check out the IFTTT platform.

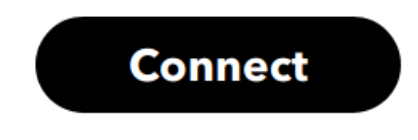

On sélectionne "Make a web request" :

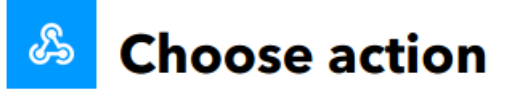

Step 4 of 6

### Make a web request

This action will make a web request to a publicly accessible URL. NOTE: Requests may be rate limited.

On paramètre l'action :

| A             | Complete                            | action fi       | elds |
|---------------|-------------------------------------|-----------------|------|
| Step 5 of 6   |                                     |                 |      |
|               | LIRI                                |                 |      |
|               |                                     |                 |      |
|               |                                     |                 |      |
|               |                                     |                 |      |
|               | Surround any text with              | Add ingredient  |      |
|               | "<<>>" to escape the<br>content     | Add nigredient  |      |
|               |                                     | Control III     |      |
|               | Say a simple phrase                 | CreatedAt       |      |
|               | The method of the request<br>DELETE | e.g. GET, POST, |      |
|               | Content Type                        |                 |      |
|               | Please select                       | ~               |      |
|               |                                     |                 |      |
|               | Body                                |                 |      |
|               |                                     |                 |      |
|               |                                     | Add ingredient  |      |
|               |                                     |                 |      |
|               |                                     |                 |      |
| Create action |                                     |                 |      |

Par contre, il faudra prendre l'adresse du serveur Blynk blynk-cloud.com (car il utilise différents serveurs pour différents pays) :

```
$ ping -c 1 blynk-cloud.com
PING blynk-cloud.com (139.59.206.133) 56(84) bytes of data.
64 bytes from 139.59.206.133 (139.59.206.133): icmp_seq=1 ttl=50 time=41.2 ms
---- blynk-cloud.com ping statistics ---
1 packets transmitted, 1 received, 0% packet loss, time 0ms
rtt min/avg/max/mdev = 41.218/41.218/41.218/0.000 ms
```

• Pour une requête GET :

#### URL

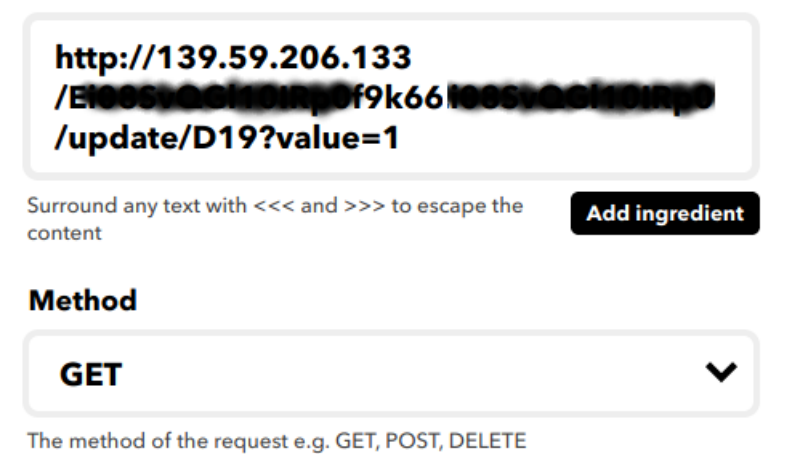

• Pour une requête PUT :

### URL

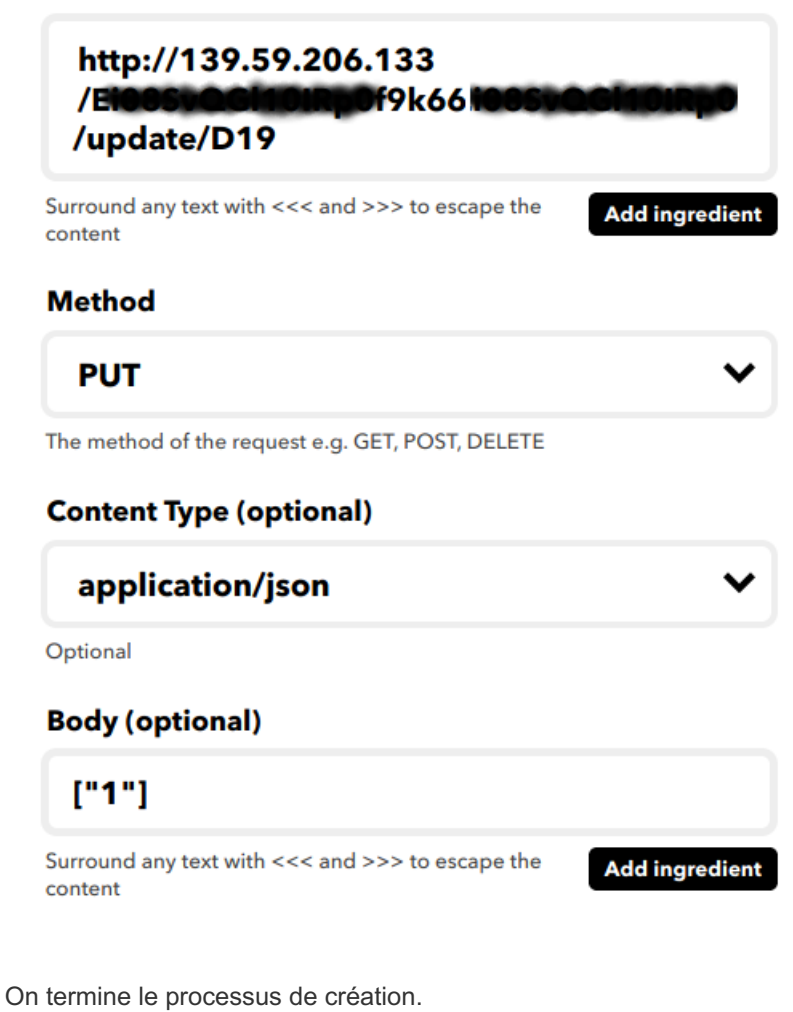

Maintenantil faut aller dans My Services du compte IFTTT :

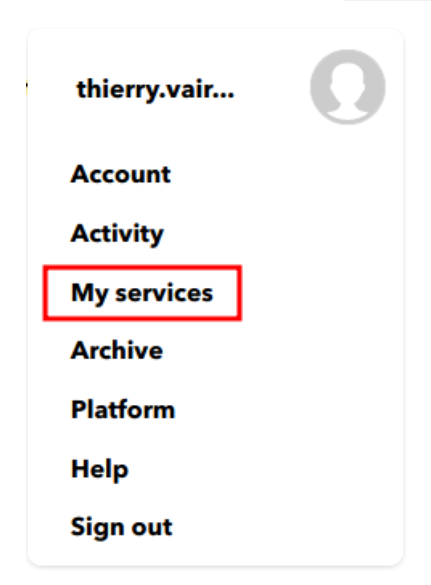

Puis dans Webhooks :

## **My services**

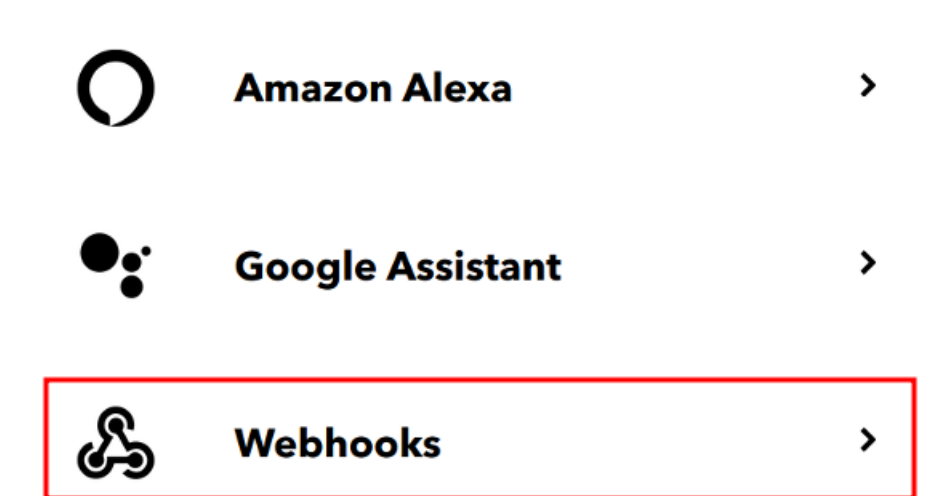

Et cliquer sur Documentation :

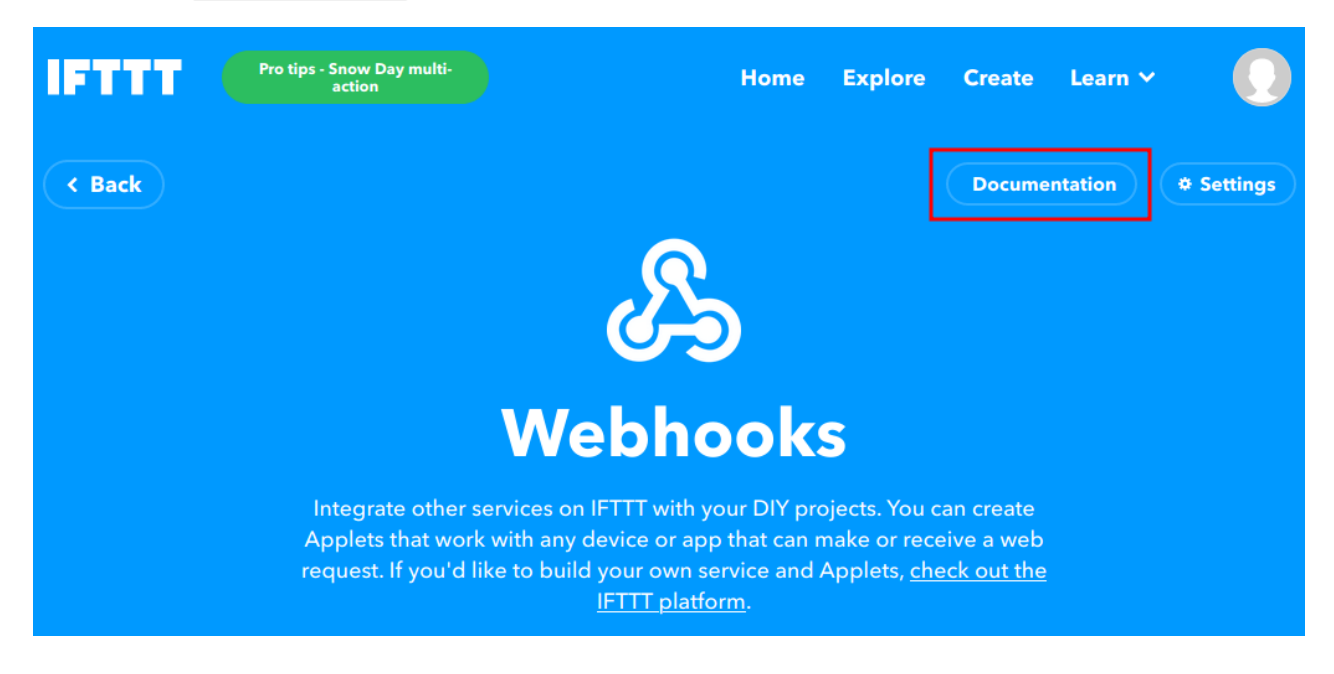

Il faut récupérer sa clé (key) et surtout l'URL en faisant copier/coller :

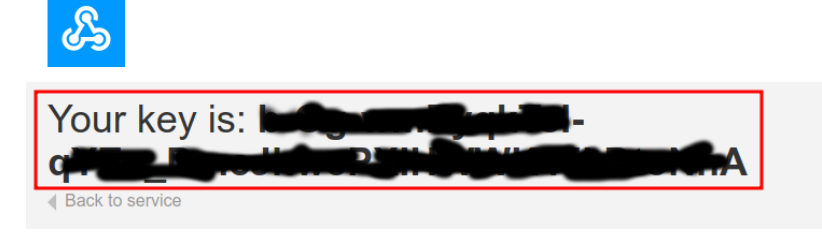

### To trigger an Event

Make a POST or GET web request to:

https://maker.ifttt.com/trigger/ {event} /with/key/b

L'URL https://maker.ifttt.com/trigger/{event}/with/key/XXXXXXX est nécessaire pour le raccourci que l'on va créer ensuite.

hA

Test :

\$ curl -X POST https://maker.ifttt.com/trigger/{event}/with/key/XXXXXXXX

Il faut installer l'application Raccourcis depuis l'Apple Store :

### Aperçu App Store

Cette app est disponible uniquement dans l'App Store pour iPhone et iPad.

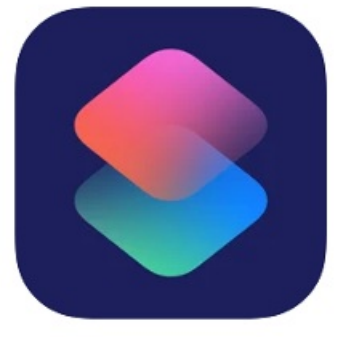

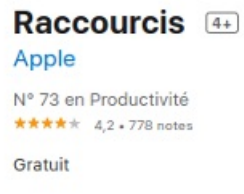

On crée un nouveau raccourci :

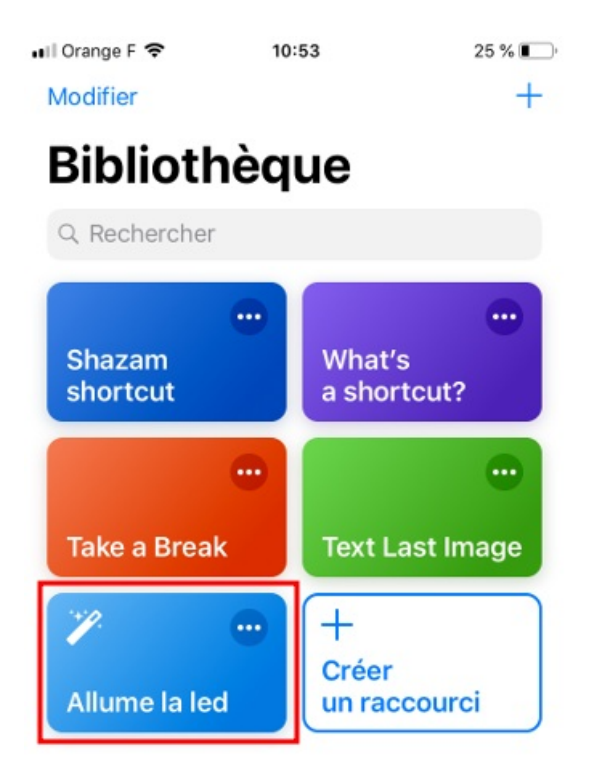

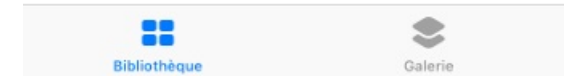

Il faut commencer par ajouter une action "Texte" et coller l'URL

https://maker.ifttt.com/trigger/{event}/with/key/XXXXXXXX en remplaçant {event} par le nom de l'évènement créé dans IFTTT.

Il faut ensuite ajouter simplement l'action "Obtenir le contenu de l'URL".

| Allume la led 🖬 🕯               |                                       | 25 % 💽  |
|---------------------------------|---------------------------------------|---------|
|                                 | Allume la led                         | ОК      |
| ، ک                             | •                                     | Û 🛢     |
| E Texte                         |                                       |         |
| https://make<br>bouton_led/     | er.ifttt.com/trigge<br>with/key/b-Og- | r/      |
| q¥Be Dine<br>A                  | hwaPMIntwikka                         | BtoNh   |
| U Obtenir le                    | e contenu de l'URL                    | 0       |
| Avancé                          |                                       | ^       |
| Cognitiation Value Bull Is have | s,Sérent                              |         |
| Q Recherche                     | r                                     | Annuler |

Dans les réglages du raccourci, il est possible de :

- nommer le raccourci
- l'ajouter aux widgets
- ajouter une phrase Siri "Ajouter à Siri" pour personnaliser la commande vocale
- l'ajouter à l'écran d'accueil

Terminer par OK et tester.